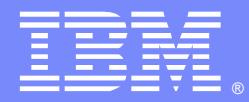

IBM Software Group

## Evaluating the Health of your IBM® HTTP Server

Jim Eberwein (eberwein@us.ibm.com), Senior Software Engineer Marvin Knight (knightmar@us.ibm.com), Advisory Software Engineer 10 November 2012

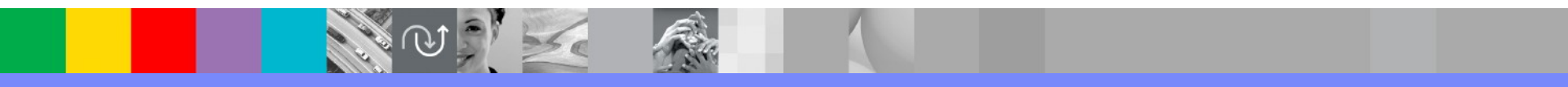

WebSphere® Support Technical Exchange

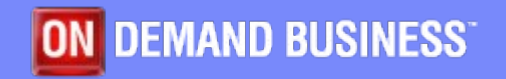

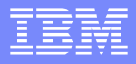

#### Agenda

#### Main Focus – I.H.S. Health check

- Introduction
- User requirements
- Topology
- Site Maintenance
- Certificate Management
- Performance Monitoring
- Load Balancing
- IHSDIAG & Trace Management
- HTTPD Directives and Plugin Properties

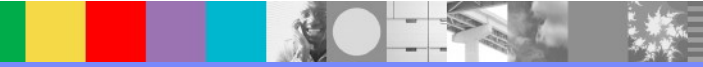

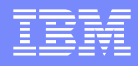

#### Why Do A Health Check?

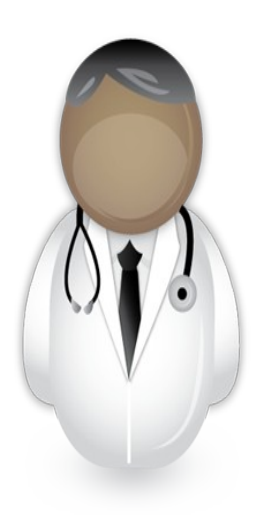

- Prevent future system issues.
  Ensure that the system is meeting these requirements:
  - System availability
  - Response time criteria
  - Concurrent users

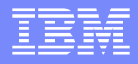

## **Understanding IHS**

- Based off Apache.
  - Run command ./apachectl -V or apache -V to determine base Apache version and product fix pack level.
  - WebSphere fix packs will include Apache security updates.
- Config files / Log files
  - httpd.conf webserver
  - plugin-cfg.xml WebSphere plugin
  - Logging directives customizing, rotate logs
  - Error.log & Plugin.log
- Supported in front of WebSphere Application Server with WebSphere Plugin
- 3<sup>rd</sup> party modules

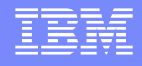

## **Network Topology**

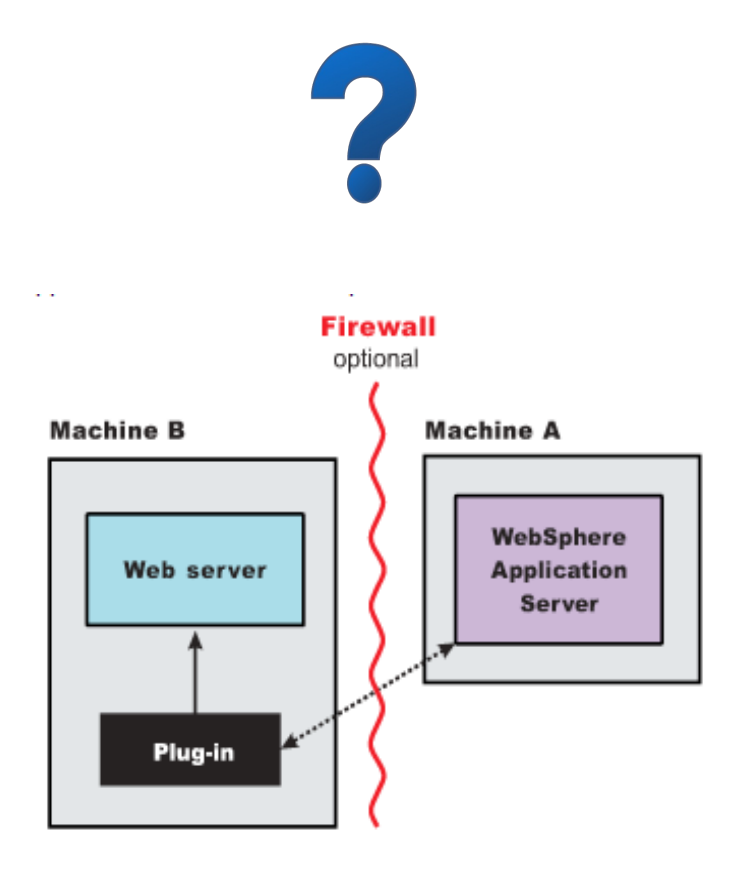

- What's between the client and web server?
- Typically, a load balancer routes requests to web server.
- Web server supported in front of WebSphere Application Server.
- Common for web server and application server to be on separate machines.
- Also likely to have Firewall protection between each machine.
- Topology diagram should be available and up to date.
- Know what ports are in use and should not be blocked.

#### **Fix Packs**

- For web server, we are interested in I.H.S, Plugin, and WAS fix pack level.
  - I.H.S  $\rightarrow$  Shown in error.log and output of ./apachectl -V command:
    - [Tue Dec 06 10:45:40 2011] [notice] IBM\_HTTP\_Server/7.0.0.19 (Win32) configured -- resuming normal operations
    - Server version: IBM\_HTTP\_Server/7.0.0.19 (Win32)
  - $\blacktriangleright Plugin \rightarrow Shown in plugin.log$ 
    - PLUGIN: Bld version: 7.0.0.19
    - http://www-01.ibm.com/support/docview.wss?uid=swg27013332
  - WAS JVM → Shown in systemout.log and trace files.
    - WebSphere Platform 7.0.0.19
- Fix pack contents: http://www-01.ibm.com/support/docview.wss? rs=177&uid=swg27006973
- Plugin policy: https://www-304.ibm.com/support/docview.wss? uid=swg21160581

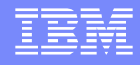

## **Applying Fixpacks**

- Prior to version 8, WebSphere maintenance installed via the IBM Update Installer.
  - http://www-01.ibm.com/support/docview.wss?uid=swg24020212
- Version 8 uses the IBM Installation Manager
  - Update Strategy for v8 http://www.ibm.com/support/docview.wss?uid=swg27023315
- Procedure to have I.H.S. temporarily mark your application servers down when applying maintenance to the application servers:

http://www-01.ibm.com/support/docview.wss?uid=swg21397422

## **Update Installer**

| 🕲 IBM Update Installer f | for WebSphere Software 7.0.0.19                                                                                                    |
|--------------------------|----------------------------------------------------------------------------------------------------|
|                          | Welcome to the IBM Update Installer for WebSphere Software wizard.                                                                                                    |
| WebSphere, software      | This wizard installs or uninstalls maintenance packages, including interim fixes, fix packs, and refresh packs. The following products are supported:                                     |
|                          | <ul> <li>IBM WebSphere Application Server Version 6.0.2.21 or higher</li> <li>IBM WebSphere Application Server Network Deployment Version</li> </ul>                                      |
|                          | <ul> <li>IBM WebSphere Application Server - Express Version 6.0.2.21 or<br/>higher</li> </ul>                                                                                             |
|                          | <ul> <li>IBM Application Client for WebSphere Application Server Version</li> <li>6.1.0.0 or higher</li> <li>Web Server Plug-ins for WebSphere Application Server Version 6 or</li> </ul> |
|                          | higher<br>IBM WebSphere Application Server V6.1 Feature Pack for Web<br>Services                                                                                                    |
| Section Section          | <ul> <li>IBM WebSphere Application Server V6.1 Feature Pack for EJB 3.0</li> <li>IBM WebSphere eXtreme Scale Version 7.0 or higher</li> </ul>                                             |
| ند اصاده بر دردا         | WebSphere Virtual Enterprise 6.1 or higher     IBM HTTP Server Version 6 or higher                                                                                                    |
| InstallShield            | < <u>B</u> ack <u>N</u> ext > <u>C</u> ancel                                                                                                    |

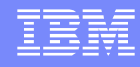

## **Update Installer – Target Selection**

| 🕲 IBM Update Installer | for WebSphere Software 7.0.0.19                                                                                                    | × |
|------------------------|----------------------------------------------------------------------------------------------------|---|
| VebSphere. software    | For WebSphere Software 7.0.0.19         Product Selection         Enter the installation location of the product that you want to update.         You can select a different directory from the drop-down list, specify a different directory, or click Browse to select a directory.         Directory path:         C:\Program Files\IBM\HTTPServer         Browse |   |
| InstallShield          | < <u>B</u> ack <u>N</u> ext > <u>C</u> ancel                                                                                                    |   |

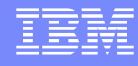

### **Update Installer – Source Location**

| 🙆 IBM Update Installer | for WebSphere Software 7.0.0.19                                                                                                    |                                                                                            |
|------------------------|----------------------------------------------------------------------------------------------------|--------------------------------------------------------------------------------------------|
| WebSphere, software    | Maintenance Package Directory Selection<br>Enter directory to list maintenance packages available for installation<br>specify a directory or click Browse to select a path to maintenance package                                                                                                    | n. You can<br>ackage.                                                                      |
|                        | Directory path:                                                                                                    |                                                                                            |
| Sec.                   | C:\DownloadDirector                                                                                                    |                                                                                            |
|                        | The latest maintenance packages are available online. Obtain main<br>packages for WebSphere Application Server and all WebSphere App<br>Server Feature Packs either by visiting the <u>Recommended fixes for V</u><br><u>Application Server</u> webpage for a complete list or by using the <u>WebS</u><br><u>Maintenance Download wizard</u> to find specific maintenance package<br>Additional information can be found online at the <u>WebSphere Applic</u><br><u>library</u> or <u>WebSphere Application Server information center</u> webpage | Browse<br>tenance<br>blication<br><u>VebSphere</u><br>sphere<br>es.<br>ation Server<br>es. |
| InstallShield          | < <u>B</u> ack <u>N</u> ext >                                                                                                    | Cancel                                                                                     |

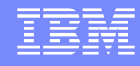

### **Update Installer – Source Selection**

| 🕲 IBM Update Installer f | for WebSphere Software 7.0.0.19                                                           |
|--------------------------|-------------------------------------------------------------------------------------------|
|                          | Available Maintenance Package to Install                                                  |
| WebSphere, software      | Select maintenance packages to install:                                                   |
|                          | Select Recommended Updates Clear All Selections                                           |
| PATT                     | ▼ 7.0.0-WS-IHS-WinX32-FP0000023.pak                                                       |
|                          | 7.0.0-WS-PLG-WinX32-FP0000023.pak - This product is not applicable.                       |
|                          | Each package selection might restrict remaining packages available for further selection. |
|                          | Multiple selections can be made for different products.                                   |
|                          | Click Next to continue                                                                    |
|                          |                                                                                           |
| InstallShield            |                                                                                           |
|                          | < <u>B</u> ack <u>Next</u> <u>C</u> ancel                                                 |

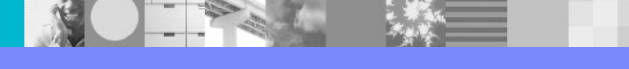

## **Update Installer - Completion**

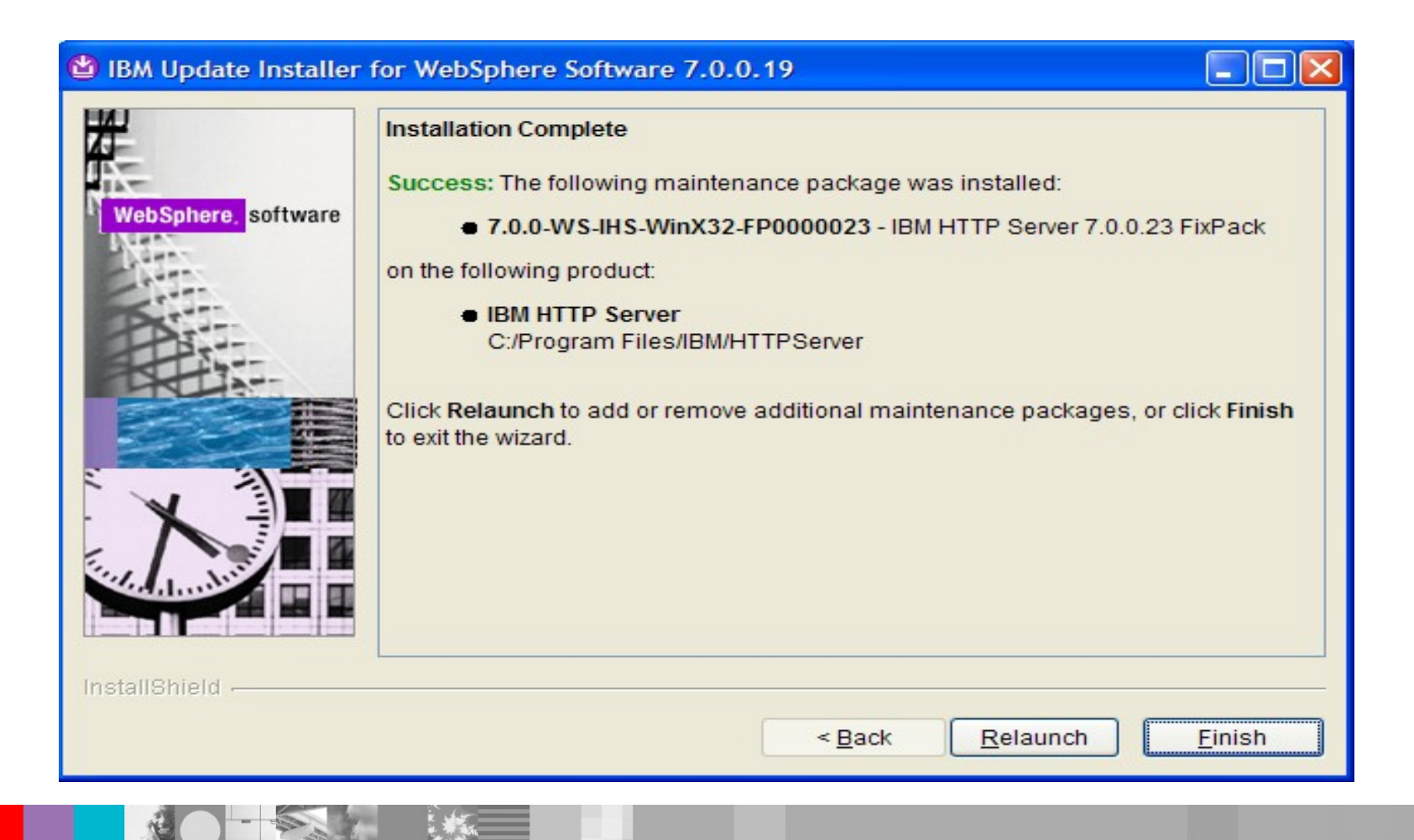

## **Installation Manager**

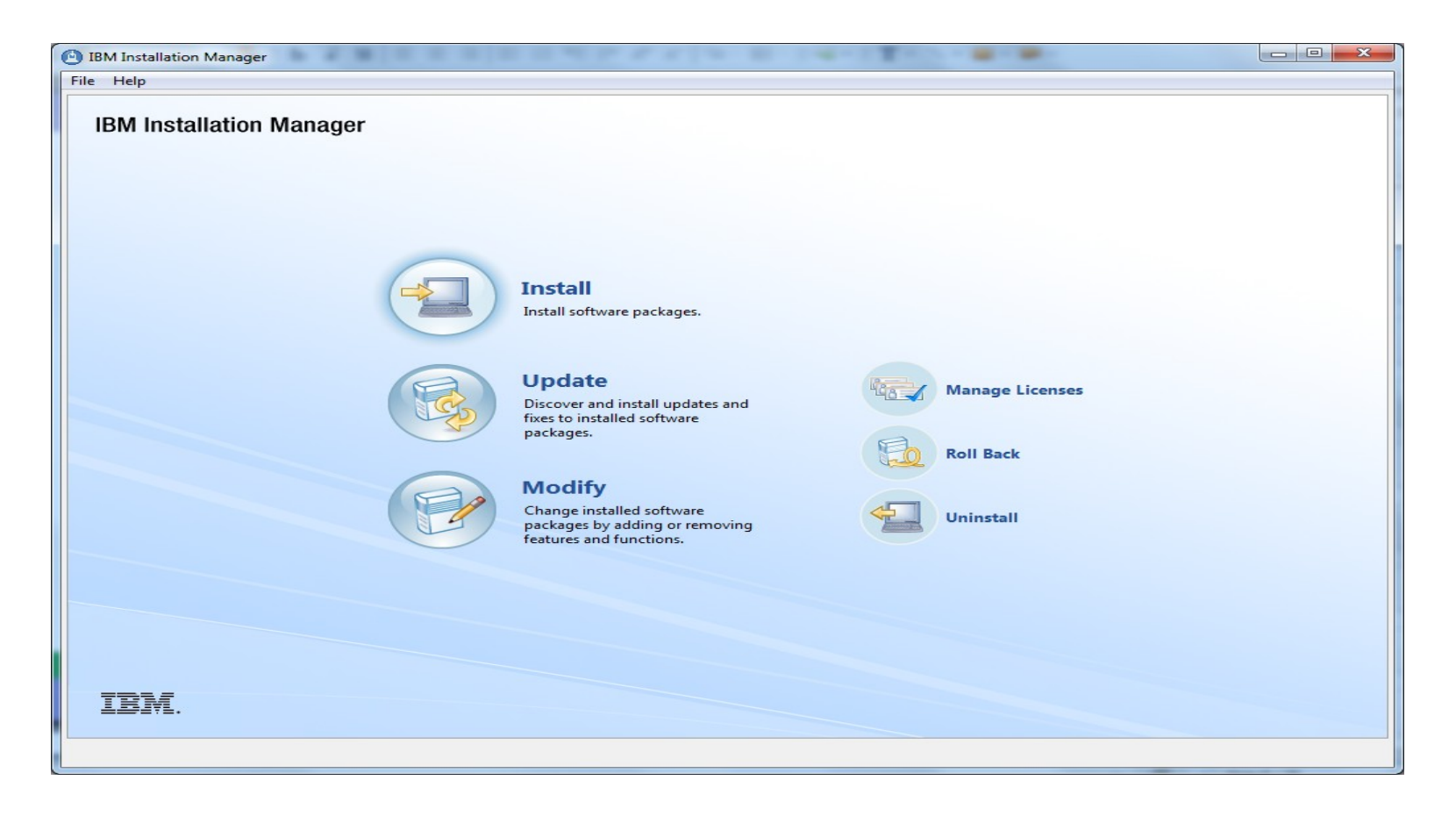

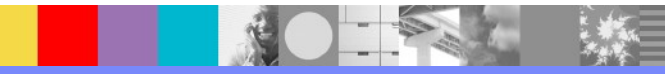

## **Installation Manager - Update**

| Installation Manager                                                           |                                                |        |        |       |
|--------------------------------------------------------------------------------|------------------------------------------------|--------|--------|-------|
| Jpdate Packages                                                                |                                                |        |        | 1     |
| Select a package group to find updates for.                                    |                                                |        |        | E g   |
| Package Group Name                                                             | Directory                                      |        |        |       |
| Reg IBM HTTP Server V8.0                                                       | C:\Program Files (x86)\IBM\HTTPServer          |        |        |       |
| Real IBM WebSphere Application Server V8.0                                     | C:\Program Files (x86)\IBM\WebSphere\AppServer |        |        |       |
|                                                                                |                                                |        |        |       |
|                                                                                |                                                |        |        |       |
|                                                                                |                                                |        |        |       |
|                                                                                |                                                |        |        |       |
|                                                                                |                                                |        |        |       |
|                                                                                |                                                |        |        |       |
| Update all                                                                     |                                                |        |        |       |
| Details                                                                        |                                                |        |        |       |
| BM HTTP Server V8.0                                                            |                                                |        |        |       |
| Shared Resources Directory: C:\Program Files (x86)\IBM\SDPShared               |                                                |        |        |       |
| Installation Directory: C:\Program Files (x86)\IBM\HTTPServer                  |                                                |        |        |       |
| Eclipse IDE: C:\Program Files (x86)\IBM\HTTPServer                             |                                                |        |        |       |
| installed Packages and Fixes                                                   |                                                |        |        |       |
| <ul> <li>IBM HTTP Server for WebSphere Application Server 8.0.0.0</li> </ul>   |                                                |        |        |       |
| <ul> <li>8.0.0.0-WS-WASJavaSDK-WinX64-IFPM61455 8.0.0.20120405_1403</li> </ul> |                                                |        |        |       |
|                                                                                |                                                |        |        |       |
|                                                                                |                                                |        |        |       |
|                                                                                |                                                |        |        |       |
|                                                                                |                                                |        |        |       |
|                                                                                |                                                |        |        |       |
|                                                                                | < Back                                         | Next > | Update | ancel |
|                                                                                |                                                |        |        |       |

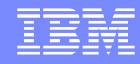

### Installation Manager – Select Pkg

| Ipdate Packages                                                                                                    |                                                                                                    |        |        | F     |
|----------------------------------------------------------------------------------------------------|----------------------------------------------------------------------------------------------------|--------|--------|-------|
| elect a package group to find updates for.                                                                               |                                                                                                    |        |        | E     |
| Package Group Name                                                                                                    | Directory                                                                                                    |        |        |       |
| Peas IBM HTTP Server V8.0         Peas IBM Software Delivery Platform         Peas IBM WebSphere Application Server V8.0 | C:\Program Files (x86)\IBM\HTTPServer<br>C:\Program Files (x86)\IBM\SDP<br>C:\Program Files (x86)\IBM\WebSphere\AppServer |        |        |       |
| Update all<br>Netails<br>3M HTTP Server V8.0                                                                             |                                                                                                    |        |        |       |
| Shared Resources Directory: C:\Program Files (x86)\IBM\SDPShared                                                         |                                                                                                    |        |        |       |
| Installation Directory: C:\Program Files (x86)\IBM\HTTPServer                                                            |                                                                                                    |        |        |       |
| Eclipse IDE: C:\Program Files (x86)\IBM\HTTPServer                                                                       |                                                                                                    |        |        |       |
| IBM HTTP Server for WebSphere Application Server 8.0.0.0                                                                 |                                                                                                    |        |        |       |
| <ul> <li>8.0.0.0-WS-WASJavaSDK-WinX64-IFPM61455 8.0.0.20120405_140</li> </ul>                                            | 13                                                                                                    |        |        |       |
|                                                                                                    |                                                                                                    |        |        |       |
|                                                                                                    |                                                                                                    |        |        |       |
|                                                                                                    | < Back                                                                                                    | Next > | Update | Cance |

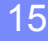

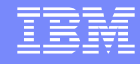

### Installation Manager – Confirm Pkg

| Installation Manager                                                                                                    |                                                      |                 |                                                                |
|----------------------------------------------------------------------------------------------------|------------------------------------------------------|-----------------|----------------------------------------------------------------|
| Jpdate Packages The update will uninstall one or more fixes. To resolve an issue addres the details for a list of the fixes that will be uninstalled during the upda         | sed by the fix that is ur<br>te. <u>Show details</u> | installed, sele | ect another update or find a fix that addresses the issue. See |
| Update                                                                                                    | Recommended                                          | Vendor          |                                                                |
| <ul> <li>IBM HTTP Server V8.0</li> <li>IBM HTTP Server for WebSphere Application Server 8.0.0.0</li> <li>IBM HTTP Server for WebSphere Application Server 8.0.0.0</li> </ul> | (Ir                                                  | IBM             |                                                                |
|                                                                                                    |                                                      |                 |                                                                |
|                                                                                                    |                                                      |                 |                                                                |
| -                                                                                                    |                                                      |                 |                                                                |
| Show recommended only                                                                                                    |                                                      |                 | Select Recommended                                             |
|                                                                                                    |                                                      |                 |                                                                |
|                                                                                                    |                                                      |                 |                                                                |
|                                                                                                    |                                                      |                 |                                                                |
|                                                                                                    |                                                      |                 |                                                                |

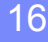

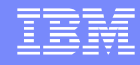

## **Installation Manager – Summary**

| Update Packages                                                                                                    |                    | F |
|----------------------------------------------------------------------------------------------------|--------------------|---|
| Review the summary information.                                                                                                    |                    |   |
| Update Packages Updates Licenses Features                                                                                                    | Summary            |   |
| Target Location         Package Group Name:       IBM HTTP Server V8.0         Installation Directory:       C:\Program Files (x86)\IBM\HTTPServer         Shared Resources Directory:       C:\Program Files (x86)\IBM\SDPShared         Updates |                    |   |
| Features To Install                                                                                                    | Features To Remove |   |
|                                                                                                    |                    |   |
|                                                                                                    |                    |   |
| Disk Space Information                                                                                                    |                    |   |
| Disk Space Information<br>Total Available Space<br>C: 362.55 GB<br>Total Download Size: 127.93 MB<br>Total Installation Size: 381.65 MB                                                                                                    |                    |   |
| Disk Space Information<br>Total Available Space<br>C: 362.55 GB<br>Total Download Size: 127.93 MB<br>Total Installation Size: 381.65 MB<br>> Repository Information                                                                               |                    |   |

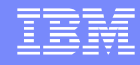

## **Installation Manager - Completion**

| IBM Installation Manager |                                                                                                    |       |
|--------------------------|----------------------------------------------------------------------------------------------------|-------|
| Update Packag            | ges                                                                                                    |       |
|                          | The packages are updated. <u>View Log File</u>                                                                                                    |       |
|                          | Undate Installation Directory                                                                                                    |       |
|                          | Update     Installation Directory       %b IBM HTTP Server V8.0     C:\Program Files (x86)\IBM\       IBM HTTP Server for WebSphere Application Server 8.0.0.4     C:\Program Files (x86)\IBM\ | HT    |
| •                        | Note: If the packages support rollback, the temporary directory contains rollback files for installed packages. You can de<br>the files on the <u>Files for rollback</u> preference page.      | slete |

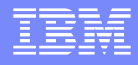

#### Software Vulnerabilities

- Because IBM HTTP Server is based on the Apache HTTP Server, known software vulnerabilities which exist in native Apache, may trigger security warnings in some vulnerability scanning programs.
- These vulnerabilities are tracked using Common Vulnerabilities and Exposures (CVE) Ids
- See technote "Researching Known Vulnerabilities Resulting from a Scan for IBM HTTP Server", http://www-01.ibm.com/support/docview.wss?uid=swg21358695
- Apachectl -V command to get list of included CVEs

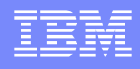

## **Inspecting Logs**

- Default I.H.S LogLevel is warn, and error for Plugin.
- Set to debug (I.H.S) or trace (plugin) for more detail.
- I.H.S error messages (error.log) are described at http://publib.boulder.ibm.com/httpserv/ihsdiag/errorlo g.html
- Plugin error messages (plugin.log) are described at https://www-304.ibm.com/support/docview.wss? uid=swg21381320
- Check access.log for unexpected http responses.

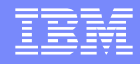

## Access.log file

- CustomLog Directive
  - Identifies location of the access log and which format directive to use.
  - Contents can be piped to another process to support log rotation.
- LogFormat Directive
  - Identifies the information that will be written to the log file.
- http://httpd.apache.org/docs/current/mod/mod\_log\_config.html

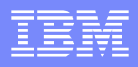

## Access.log HTTP Status Codes

- Status codes.
  - 1xx Informational
  - 2xx Sucessful
  - 3xx Redirection
  - 4xx Client error
  - 5xx Server error
- Common status codes
  - 500 server encountered an error
  - 404 file not found
- Webcast replay: HTTP Protocol Understanding Common Status Code

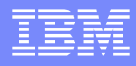

## Example entry in Access.log

 Here's a sample entry found in the access.log file generated using the common LogFormat

LogFormat "%h %l %u %t \"%r\" %>s %b" common

127.0.0.1 - - [26/Sep/2011:10:35:38 -0400] "GET / HTTP/1.1" 304 -

Refer to

http://httpd.apache.org/docs/current/mod/mod\_log\_config.html for full list of valid parameters.

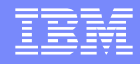

## Error.log file

- ErrorLog Directive
  - Identifies location of the access log and which format directive to use.
  - Contents can be piped to another process to support log rotation.
  - Use LogLevel directive to control the amount of information written to file.
- http://publib.boulder.ibm.com/httpserv/manual70/mod/core.html #errorlog
- Messages documented at http://publib.boulder.ibm.com/httpserv/ihsdiag/errorlog.html

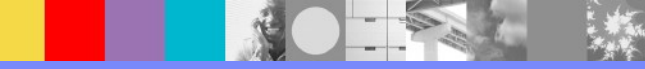

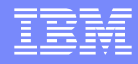

## Plugin.log file

- Location identified by Name attribute in <Log> stanza of plugin-cfg.xml.
- LogLevel="Trace" to get detailed trace data. For load balancing, set LogLevel="Stats".
- Messages documented at https://www-304.ibm.com/support/docview.wss?uid=swg21381320

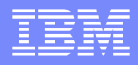

## Managing Log Files

- Don't let plugin get too big (2GB)
  - This can prevent web server from starting.
  - Typical editors don't respond well with large files.
- Log Rotation
  - error.log and access.log can be tailored to control size. Examples at http://publib.boulder.ibm.com/httpserv/ihsdiag/rotatelogs.html
- Ensure detailed tracing is turned off when not needed.
- Use LogFormat to control information written to access.log

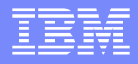

## **Renewing Certificates**

- I.H.S uses SSL certificates to secure communications between clients and the web server.
- Both personal and signer certificates will expire and need to be renewed if still in use.
- I.H.S does not provide a utility program that monitors the certificate expiration date.
- The IKEYMAN utility is used to renew certificates.
  - https://www-304.ibm.com/support/docview.wss? uid=swg21045925

## Viewing Certificate in IKEYMAN

| IBM Key Man      | agement - [C:\Progr                    | am Files\IBM\ 💶 🗖 🔀     | Key information for [SelfSignedCert]                                                                                                    |
|------------------|----------------------------------------|-------------------------|----------------------------------------------------------------------------------------------------|
| Key Database Fil | e <u>C</u> reate <u>View</u> <u>He</u> | elp                     | SelfSignedCert                                                                                                    |
|                  | J 😤 🕵 🔙                                |                         | Key Size: 2048<br>Certificate Properties:                                                                                                    |
|                  | Key database info                      | ormation                | Version: X509 V3<br>Serial Number: 4F DE 70 81                                                                                                    |
| DB-Type:         | CMS                                    |                         | Issued to:                                                                                                    |
| File Name:       | C:\Program Files\IBM                   | I\HTTPServer\jpekey.kdb | CN=JPETPT61P.raleigh.ibm.com, OU=Software Group, O=WebSphere, L=RTP,<br>ST=NC, POSTALCODE=27612                                                                                 |
| Token Label:     |                                        |                         |                                                                                                    |
|                  | Key database c                         | ontent                  | Issued by:                                                                                                    |
| Personal Certif  | icates 💌                               | Receive                 | ST=NC, POSTALCODE=27612                                                                                                    |
| * SelfSignedCer  | rt                                     | Delete                  | Volid from December 6, 2044 to December 5, 2042                                                                                                    |
|                  |                                        | View/Edit               | Validity: Valid from December 6, 2011 to December 5, 2012<br>Fingerprint (SHA1 Digest):<br>57:56:\\\\\December 17:\December 27:72:75:\\December 3:15:25:40:\DA:\DE-\A9:EA:76:7A |
|                  |                                        | (*************          | Signature Algorithm: SHA1withRSA (1.2.840.113549.1.1.5)                                                                                                    |
|                  |                                        | Export/Import           | Subject Alternative Names:<br>Email Address:                                                                                                    |
|                  |                                        | Recreate Request        | IP Address:                                                                                                    |
|                  |                                        | Rena <u>m</u> e         | DNS Name:                                                                                                    |
|                  |                                        | New Self-Signed         | <u>V</u> iew Details                                                                                                    |
|                  |                                        | Extract Certificate     | ✓ Set the certificate as the default                                                                                                    |
| The requested ac | ction has successfully                 | completed!              | ΟΚ                                                                                                    |

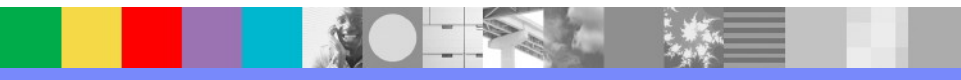

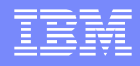

#### **KDB** Password Expiration

- In addition to the certificate, the keystore (.kdb) the certificate is stored in may have a password that is set to expire.
- Prompted to set password during keystore creation.
- Newer versions of IKEYMAN allow you to check the password expiration date.

| Password Prompt        |                              | BM Key Management - [C  | VProgra<br>ew Hel | Passwo | rd Expiry                                      |
|------------------------|------------------------------|-------------------------|-------------------|--------|------------------------------------------------|
| Password:              |                              | <u>New</u>              | CHI-N             |        | Deserved emirations Are 20, 2042 44/20/24 AM   |
| Confirm Password:      |                              | Den                     | CHI-O             |        | Password expiry time: Apr 26, 2012 11:20:31 AM |
| <u>-</u>               |                              | Glose                   |                   |        | OK                                             |
| <u>Expiration time</u> | 60 <u>D</u> ays              | Save As                 | Ctri-S            |        |                                                |
| Stash password         | to a file                    | Stash Password          |                   |        |                                                |
|                        |                              | Display Password Expiry | 8                 |        |                                                |
| <u>O</u> K             | <u>R</u> eset <u>C</u> ancel | -                       |                   |        |                                                |
|                        |                              |                         |                   |        |                                                |

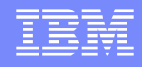

### **Command Interface to Keystore**

- I.H.S includes the GSK7CAPICMD tool.
- Can be used to manage keys, certificates and certificate requests within the I.H.S keystores.
- -expiry option provides the keystore expiration date
  - gsk7capicmd -keydb -expiry -db key.kdb -pw <pwd> –details
- details option lists the detailed information for a specific certificate
  - sk7capicmd -cert -details -db key.kdb -pw <pwd> -label <label>

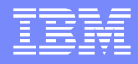

#### **Concurrent Processing**

- Default httpd.conf settings may not meet the expected load for the I.H.S web server
- IBM HTTP Server Performance Tuning
  - http://publib.boulder.ibm.com/httpserv/ihsdiag/ih s\_performance.html
- IBM Services can assist in configuring the server for performance.
  - http://www.ibm.com/developerworks/websphere/ services/

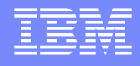

### Server Status - mod\_status

Provides current status of I.H.S web server, using url http://servername/server-status or

http://localhost/server-status/?showmodule

| Srv | PID  | Acc       | М  | Module        | CI         | U  | SS | Req | Conn | Child | Slot | Client    | VHost                 | Request              |
|-----|------|-----------|----|---------------|------------|----|----|-----|------|-------|------|-----------|-----------------------|----------------------|
| 0-0 | 4461 | 0/136/136 | _  |               | 0.1        | 1  | 0  | 0   | 0.0  | 2.33  | 2.33 | 127.0.0.1 | localhost.localdomain | GET /snoop/ HTTP/1.1 |
| 0-0 | 4461 | 0/135/135 | Wr | mod_was_ap20_ | http.c 0.0 | )3 | 3  | 0   | 0.0  | 2.31  | 2.31 | 127.0.0.1 | localhost.localdomain | GET /snoop/ HTTP/1.1 |
| 0-0 | 4461 | 0/135/135 | Wr | mod_was_ap20_ | http.c 0.1 | 5  | 3  | 0   | 0.0  | 2.31  | 2.31 | 127.0.0.1 | localhost.localdomain | GET /snoop/ HTTP/1.1 |
| 0-0 | 4461 | 0/136/136 | _  |               | 0.1        | 1  | 0  | 0   | 0.0  | 2.34  | 2.34 | 127.0.0.1 | localhost.localdomain | GET /snoop/ HTTP/1.1 |
| 0-0 | 4461 | 0/134/134 | _  |               | 0.1        | 5  | 0  | 0   | 0.0  | 2.31  | 2.31 | 127.0.0.1 | localhost.localdomain | GET /snoop/ HTTP/1.1 |
| 0-0 | 4461 | 0/135/135 | _  |               | 0.1        | 2  | 0  | 0   | 0.0  | 2.33  | 2.33 | 127.0.0.1 | localhost.localdomain | GET /snoop/ HTTP/1.1 |
| 0-0 | 4461 | 0/133/133 | Wr | mod_was_ap20_ | http.c 0.1 | 0  | 3  | 0   | 0.0  | 2.29  | 2.29 | 127.0.0.1 | localhost.localdomain | GET /snoop/ HTTP/1.1 |
| 0-0 | 4461 | 0/135/135 | Wr | mod_was_ap20_ | http.c 0.0 | 9  | 3  | 0   | 0.0  | 2.33  | 2.33 | 127.0.0.1 | localhost.localdomain | GET /snoop/ HTTP/1.1 |

 Focus on SS (seconds since start of request) and module columns to find long running or hanging requests.

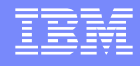

#### MPM Stats - mod\_mpmstats

- Gives a snapshot status view of I.H.S threads.
- Specify interval time in httpd.conf file to take snapshot.
- Tells how many threads are busy, and what state they are in: ready, read, write, close, keep alive, logging, or dns lookup.
- Can include active modules in output.
- Output written to error log.
- [Thu Aug 19 14:01:00 2004] [notice] mpmstats: rdy 712 bsy 312 rd 121 wr 173 ka 0 log 0 dns 0 cls 18
- [Thu Aug 19 14:02:30 2004] [notice] mpmstats: rdy 809 bsy 215 rd 131 wr 44 ka 0 log 0 dns 0 cls 40

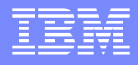

## Measuring Response Time

- LogFormat directive contains format parameter which will include response time for each http request.
  - %T (Time in seconds)
  - %D (Time in milliseconds)
- Technote "IBM HTTP Server performance measurements" https://www-304.ibm.com/support/docview.wss? uid=swg21570830

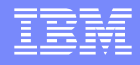

## Load Balancing

# Plugin is responsible for load balancing.Defined per ServerCluster.

> Weighted round robin versus random.

#### Plugin will mark server down if:

- Cannot connect to server (ConnectTimeout)
- ServerIOTimeout triggers and value is negative
- Plugin log shows message "ws\_server: serverSetFailoverStatus: Marking %s down "
- "Understanding IBM HTTP Server plug-in Load Balancing in a clustered environment" https://www-304.ibm.com/support/docview.wss? uid=swg21219567

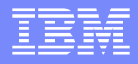

#### Load Balancing Stats

- LogLevel="Stats" will provide load balancing statistics for each plugin process.
- Number of plugin processes is tied to httpd.conf directive
  - [Mon Oct 3 10:55:13 2011] 00001656 eafa1b90 STATS: ws\_server: serverSetFailoverStatus: Server Server1 : pendingRequests 0 failedRequests 0 affinityRequests 31 totalRequests 47.

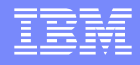

## **IHSDIAG Utility**

- I.H.S data collector used when encountering product hangs, crashes, high CPU problems, and startup failures.
- Provides scripts to invoke system tools.
- Periodically updated to help identify known issues.
  - Keep current to stay on top of known issues.
- Recommended to install and have ready to run before encountering a problem.

java -jar /path/to/ServerDoc.jar CheckPlatform

http://www-01.ibm.com/support/docview.wss? uid=swg24008409

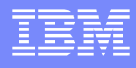

#### Summary

This presentation's goal is to provide I.H.S web administrators information on how to check their system to ensure that it is performing within the set expectations.

Additional resources

I.H.S common questions and answers: http://publib.boulder.ibm.com/httpserv/ihsdiag/q uestions.html

I.H.S IBM DeveloperWorks forum: http://www.ibm.com/developerworks/forums/for um.jspa?forumID=287

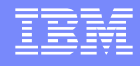

#### Additional WebSphere Product Resources

Learn about upcoming WebSphere Support Technical Exchange webcasts, and access previously recorded presentations at: http://www.ibm.com/software/websphere/support/supp\_tech.html

Discover the latest trends in WebSphere Technology and implementation, participate in technically-focused briefings, webcasts and podcasts at: http://www.ibm.com/developerworks/websphere/community/

Join the Global WebSphere Community: http://www.websphereusergroup.org

Access key product show-me demos and tutorials by visiting IBM® Education Assistant: http://www.ibm.com/software/info/education/assistant

View a webcast replay with step-by-step instructions for using the Service Request (SR) tool for submitting problems electronically: http://www.ibm.com/software/websphere/support/d2w.html

Sign up to receive weekly technical My Notifications emails: http://www.ibm.com/software/support/einfo.html

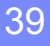

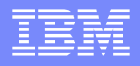

## Connect with us!

#### **1.Get notified on upcoming webcasts**

Send an e-mail to wsehelp@us.ibm.com with subject line "wste subscribe" to get a list of mailing lists and to subscribe

#### 2.Tell us what you want to learn

Send us suggestions for future topics or improvements about our webcasts to wsehelp@us.ibm.com

#### 3.Be connected!

Connect with us on Facebook Connect with us on Twitter

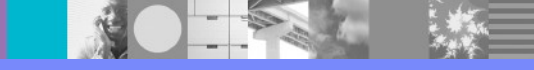

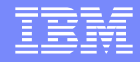

## **Questions and Answers**